## Cómo empezar a usar Connect

Acceda a su cuenta de Connect usando un código de activación (en la computadora o en un dispositivo móvil)

Si recibe un correo electrónico de su equipo de atención con un código de activación, siga estos pasos:

- Haga clic en el hipervínculo "Click Here to Sign Up Now" (Haga clic aquí para iniciar sesión ahora). El enlace es válido por 24 horas.
- 2. Cree un nombre de usuario y una contraseña.
- **3.** Escriba la información necesaria cuando se indique.
- **4.** Acepte los "Terms and Conditions" (Términos y condiciones) y haga clic en Submit (Enviar).

Cómo acceder a Connect sin un código de activación en su dispositivo móvil

- **1.** Descargue la aplicación NYP Connect que está disponible en App Store o en Google Play.
- 2. En la aplicación, seleccione "Patient Portal" (Portal del paciente)
- 3. Haga clic en "No Activation Code? Self Sign Up" (¿No tiene código de activación? Regístrese automáticamente).
- **4.** Escriba la información necesaria cuando se indique.
- 5. Cree un nombre de usuario y la contraseña.
- **6.** Acepte los "Terms and Conditions" (Términos y condiciones) y haga clic en Submit (Enviar).

Nota: Para las preguntas técnicas relacionadas con Connect, llame al 646-962-4200.

WITH WORLD-CLASS DOCTORS FROM

COLUMBIA Weill Cornell Medicine

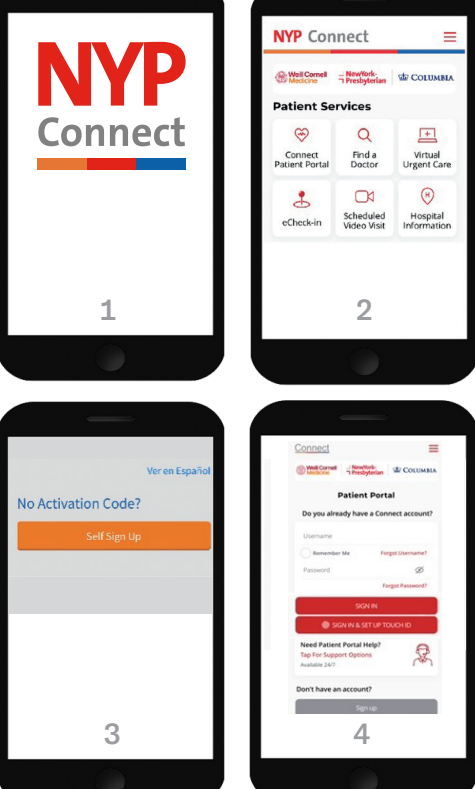

© 2025 NewYork-Presbyterian. Todos los derechos reservados. Revisado el 2/25 ☐ NewYork☐ Presbyterian